## Procédure d'activation des comptes elyco (Educonnect) pour les 6<sup>ème</sup>

| 1) Aller sur le site du collège ( <u>https://j</u>                            | ean-racine.anjou.e-lyco.f                                                                 | <u>r/)</u>                                                                                                    |                           |
|-------------------------------------------------------------------------------|-------------------------------------------------------------------------------------------|----------------------------------------------------------------------------------------------------|---------------------------|
| 2) Cliquer sur <b>Connexion</b> (en ha                                        | ut à droite de la page d'ac                                                               | ccueil du site du collège)                                                                                                    |                           |
| 3) Cocher la case « <b>d'un établissemer</b><br>puis cliquer sur Sélectionnez | nt public ou privé »                                                                      | Vous souhaitez vous connecter à e-lyco en<br>Elève ou Parent<br>O d'un établissement public ou privé<br>O d'un établissement agricole public ou pr<br>O d'un établissement agricole privé<br>Enseignant<br>Personnel non enseignant<br>Invité | i tant que :<br>ivé SAPIA |
| 4) Sélectionner le profil Élève<br>en cliquant dessus.                        | Je sélectionne mon profil                                                                 | C<br>C<br>C<br>C<br>C<br>C<br>C<br>C<br>C<br>C<br>C<br>C<br>C<br>C<br>C<br>C<br>C<br>C<br>C                                                                                                    |                           |
| 5) Taper l'identifiant et le mot de passe<br>VOTRE PROFESSEUR PRINCIPA        | e <b>PROVISOIRE</b> qui f<br><b>L</b> puis cliquer sur <b>S</b><br>ecte avec mon compte É | igurent sur la FEUILLE D<br>e connecter<br>duConnect<br>Identifiant oublié ? →<br>Mot de passe oublié ? →                                                                                                    | <u>ISTRIBUÉE PAR</u>      |
|                                                                               | Se connecter                                                                              |                                                                                                    |                           |

| <ul> <li>6) Indiquer votre <u>NOUVEAU mot de passe</u><br/>(Celui que vous avez choisi)</li> <li>réécrire ce mot de passe une 2ème fois<br/>pour confirmer.</li> <li><u>ATTENTION</u> : Le mot de passe doit contenir 8<br/>caractères au minimum (chiffre ET lettre<br/>minuscule ET lettre majuscule_obligatoirement)</li> </ul>                                                | Activation du compte<br>Je choisis mon nouveau mot de passe<br>Aide à la création de mot de passe sécurise et<br>Mot de passe<br>Confirmation de moveau mot de passe<br>Suivant                                                                                                    |
|----------------------------------------------------------------------------------------------------|----------------------------------------------------------------------------------------------------|
| <ul> <li>7) Cliquer sur Suivant</li> <li>8) Indiquer la date de naissance (obligatoire)<br/>et l'adresse mail (facultatif)<br/>puis cliquer sur Confirmer</li> </ul>                                                                                                    | Activation du compte     Je confirme mon identité     Je confirme mon identité     Je meseigne une adresse mail (facultative)   Indiquez, si vous le souhaitez, une adresse mail (facultative)   Je renseigne mon adresse mail     Je renseigne mon adresse mail     Me indiquez, si vous le souhaitez, une adresse mail valide pour pouvoir récupierer votre identifiant EduConnect ou votre mot de passe     Ie renseigne mon adresse mail     Me indiquez, si vous le souhaitez, une adresse mail valide pour pouvoir récupierer votre identifiant EduConnect ou votre mot de passe   Ie renseigne mon adresse mail   Me indiquez, si vous le souhaitez, une adresse mail valide pour pouvoir récupierer votre identifiant EduConnect ou votre mot de passe   Ie renseigne mon adresse mail   Me indiquez, si vous le souhaitez, une adresse mail valide pour pouvoir récupierer votre identifiant EduConnect ou votre mot de passe |
| <ul> <li>9) BRAVO : Votre compte est activé</li> <li>Notez bien votre identifiant<br/>et votre mot de passe (celui que vous avez choisi)</li> <li>Gardez ces informations précieusement</li> <li>(Votre mot de passe provisoire ne sert plus à rien)</li> </ul> 10) Vous pouvez fermer votre navigateur internet en cliq<br>relancer ce navigateur et essayer de vous connecter a | Activation du compte<br>Activation du compte<br>Votre compte a été activé avec succès<br>Noter votre identifiant ÉdoConnect. Vous en aunz besoin pour votre prochaine connesion.<br>Vous pourrez modifier votre mot de passe et votre adresse mail dans votre compte EduConnect.<br>Accéder à mes servicer<br>vous sur (en haut à droite de l'écran) puis<br>vec votre identifiant et votre nouveau mot de passe.                                                                                                    |